## 申込確認書をコンビニで印刷する

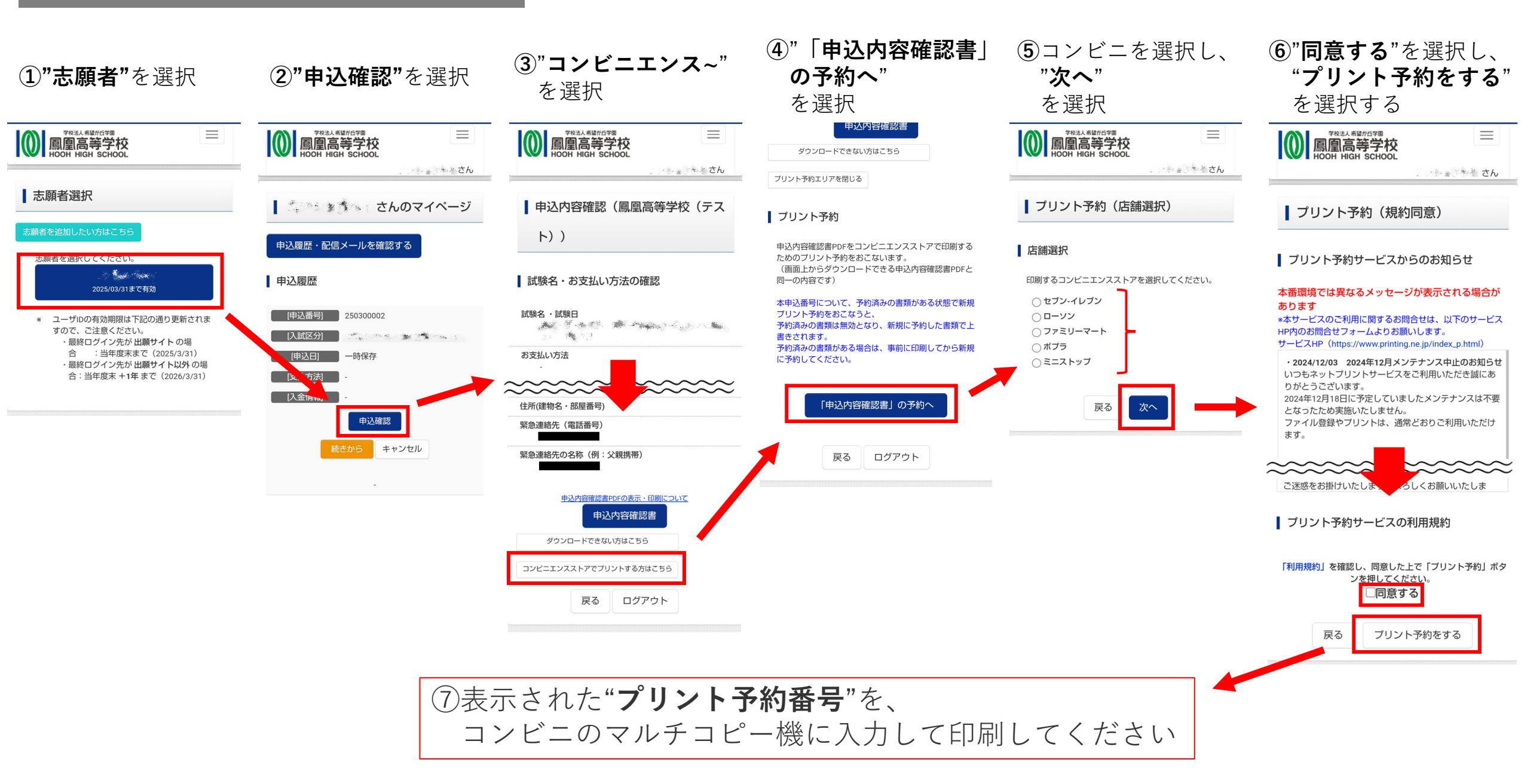